# How-to guidelines for extended warranty applications

K&F CONCEPT Standard Warranty https://www.kfconcept.com/support/warranty.html

### Steps

1. Register on the official website <u>https://www.kfconcept.com/</u>

## 2. Click to the Personal Center

\*This icon can be found at the top of all pages of the official website

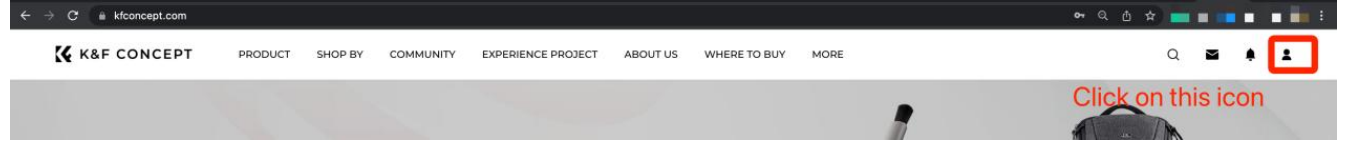

## 3. Click to My Product

https://www.kfconcept.com/account/my\_product.html?tag=my\_product

|   | Personal Center       |
|---|-----------------------|
|   | Sign-in Calendar      |
|   | Member Points         |
|   | Achievements          |
| C | My Product            |
|   | Manage Posts          |
|   | Following             |
|   | Followers             |
|   | Likes Collects Repost |

#### 4. Click to click here

| Achievements          |                                                                |                        |                        |
|-----------------------|----------------------------------------------------------------|------------------------|------------------------|
| My Product            | Warranty Products Experience Project Products                  |                        |                        |
| Manage Posts          | For more information about the extended warranty, please check | Warranty.              |                        |
| Following             |                                                                |                        |                        |
| Followers             | WARRANTY RECORD                                                |                        |                        |
| Likes Collects Repost | Product                                                        | Purchase Date          | Extended Warranty Date |
| My Profile            |                                                                |                        |                        |
| Security              |                                                                | -                      |                        |
| Invitation            | There is as                                                    |                        |                        |
| Logout                | There is no                                                    | product mormation yet. |                        |

5. Please select Official Purchase or Other Purchase depending on your purchase method

| Achievements          |                                            |                       |
|-----------------------|--------------------------------------------|-----------------------|
| My Product            | Warranty Products Experience Project Produ | ucts                  |
| Create Post           | < Back Official Purchase Other Purch       | lase                  |
| Manage Posts          | Purchased from the official online shop    |                       |
| Following             | CONFIRM THE FOLLOWING INFORMA              | ATION                 |
| Followers             | Platform •                                 | Order No. •           |
| Likes Collects Repost | Purchased platform 👻                       | Complete order number |
| My Profile            | Crusteri                                   |                       |
| Security              | Country :                                  | Purchase Date :       |
| Invitation            | Product SKU 📲 🥹                            | Email •               |
| Logout                | Your product SKU                           | Enter your email      |

## 6. Please fill in the required information.

| < Back Official Purchase                                                                                                    | Other Purchase                                                                                                    |
|----------------------------------------------------------------------------------------------------|----------------------------------------------------------------------------------------------------|
| Purchased from the official online shop                                                                                                    |                                                                                                    |
|                                                                                                    |                                                                                                    |
| CONFIRM THE FOLLOWING                                                                                                    | SINFORMATION                                                                                                    |
| Platform •                                                                                                    | Order No. •                                                                                                    |
| Purchased platform                                                                                                    | ✓ Complete order number                                                                                                    |
| Country                                                                                                    | Duralizate Data (                                                                                                    |
| country.                                                                                                    | Pulchase bate .                                                                                                    |
| Product SKU 🖲 🚱                                                                                                    | Email •                                                                                                    |
| Your product SKU                                                                                                    | Enter your email                                                                                                    |
|                                                                                                    |                                                                                                    |
| Submit Warranty Products Experience Pro                                                                                                    | iect Products                                                                                                    |
| Submit           Warranty Products         Experience Pro           < Back         Official Purchase         Ot           Purchased from offline and dealer store         CONFIRM THE ORDER NUMBER | iect Products her Purchase R INFORMATION                                                                                                    |
| Submit           Warranty Products         Experience Pro           < Back                                                                                                    | iect Products<br>her Purchase<br>R INFORMATION                                                                                                |
| Submit       Warranty Products     Experience Pro       < Back                                                                                                    | iect Products<br>her Purchase                                                                                                    |
| Submit       Warranty Products     Experience Pro       < Back                                                                                                    | iect Products<br>her Purchase<br>IR INFORMATION<br>Purchase Date + @                                                                          |
| Submit       Warranty Products     Experience Products       < Back                                                                                                    | iect Products her Purchase R INFORMATION  Purchase Date +  The date you bought the product                                                    |
| Submit       Warranty Products     Experience Pro       < Back                                                                                                    | iect Products The Purchase RE INFORMATION Purchase Date •  The date you bought the product Email •                                            |
| Submit       Warranty Products     Experience Products       < Back                                                                                                    | iect Products The Purchase RE INFORMATION Purchase Date • 0 The date you bought the product Email • Your Email                                |
| Submit         Warranty Products       Experience Products         < Back                                                                                                    | iect Products her Purchase R INFORMATION  Purchase Date •  The date you bought the product Email • Your Email atte context of your complaint. |
| Submit         Warranty Products       Experience Pro         < Back                                                                                                    | iect Products The Purchase R INFORMATION  Purchase Date                                                                                       |
| Submit       Warranty Products     Experience Products       < Back                                                                                                    | iect Products The Purchase                                                                                                    |
| Submit       Warranty Products     Experience Project       < Back                                                                                                    | iect Products The Purchase The date you bought the product Email • Your Email the content of your complaint.                                  |